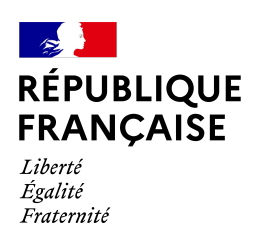

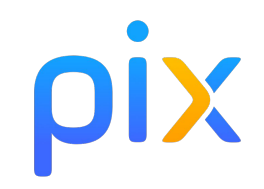

## Tous les parcours Pix pour la médiation numérique

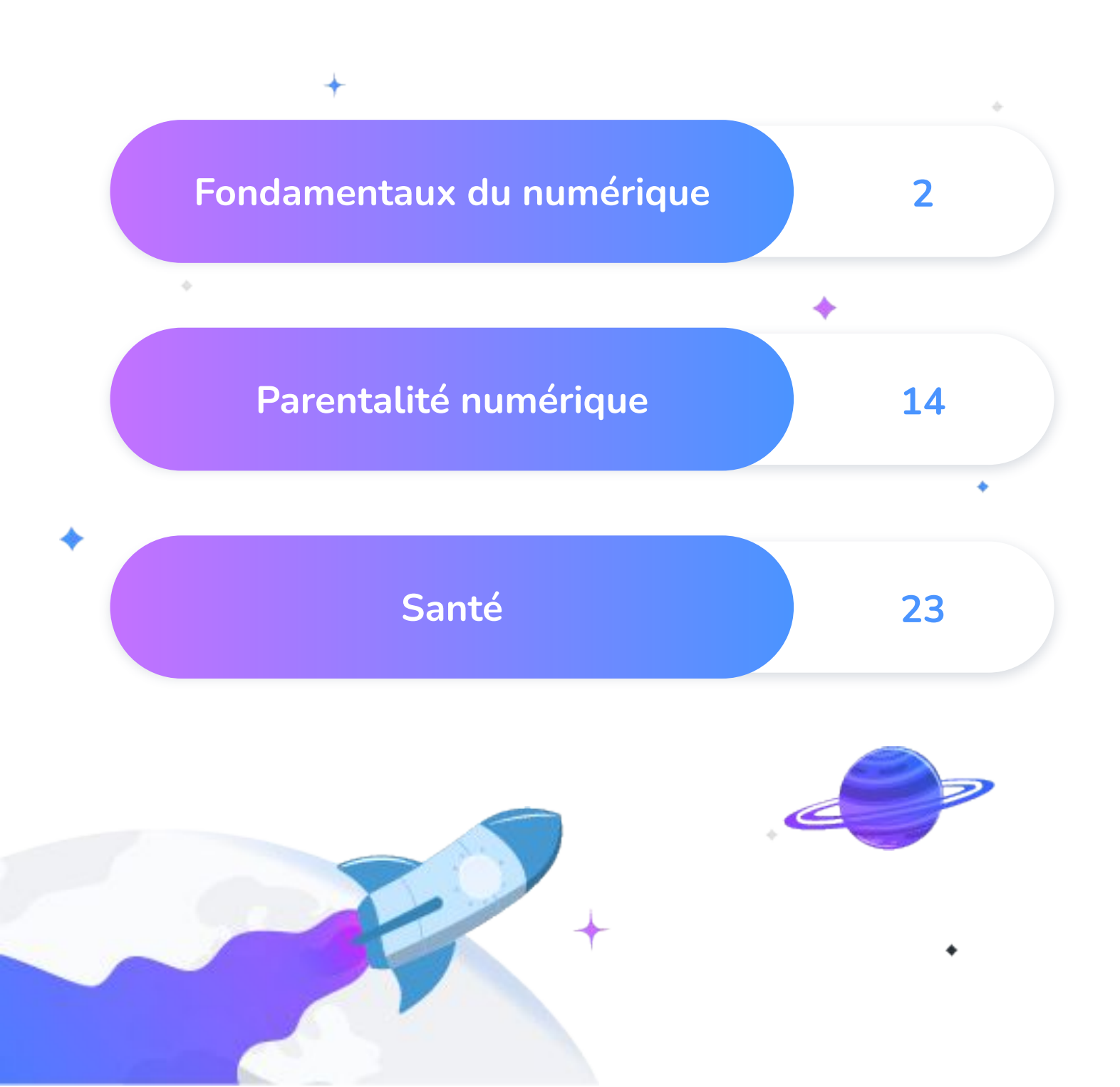

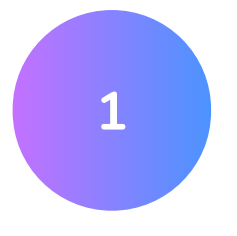

# Fondamentaux du numérique

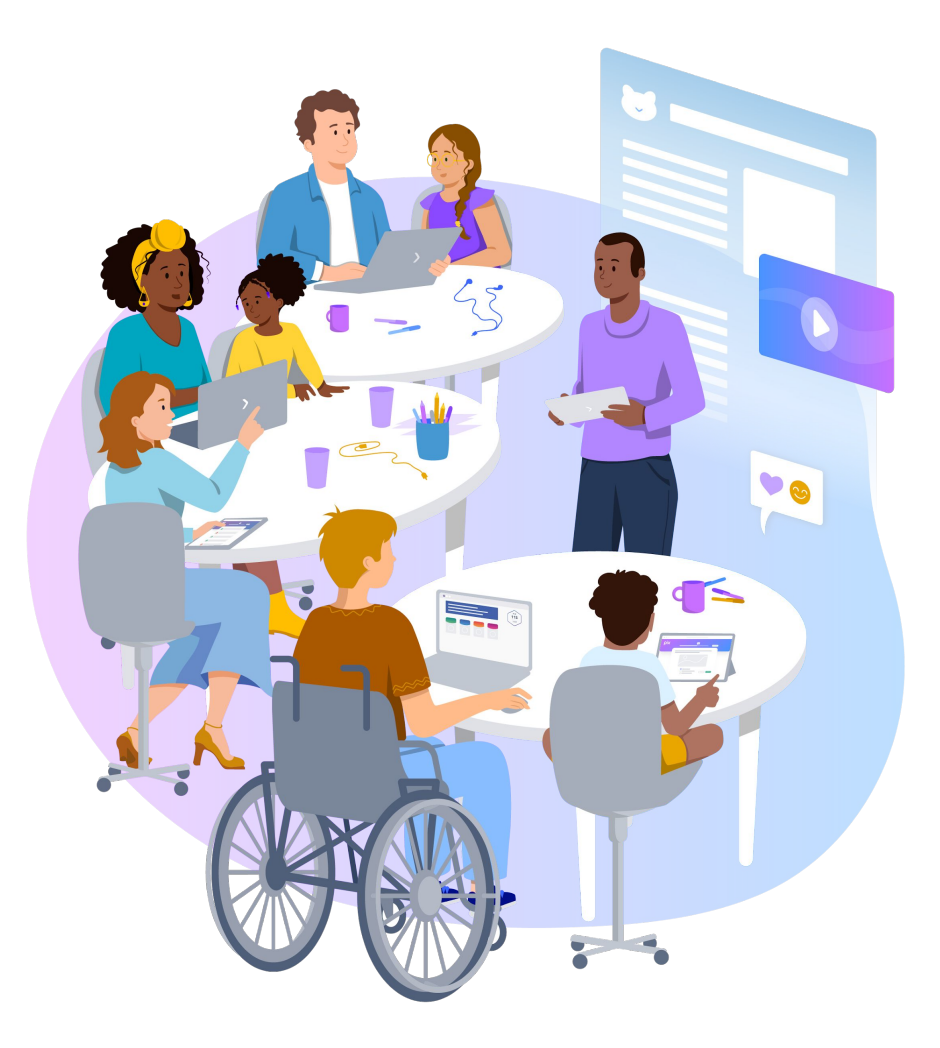

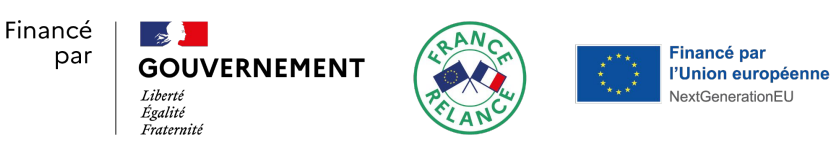

#### ABC Diag - Diagnostic court

Un **diagnostic flash** pour repérer les usagers en **situation d'illectronisme.** 

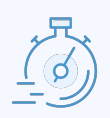

#### Durée 10 minutes

lo minutes

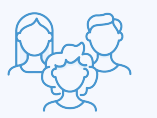

Public cible Grand débutant

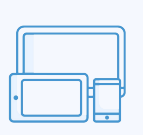

Jouable sur Ordinateur, tablette, smartphone

## Les sujets clés

- Manipulation de la souris
- → Saisie de texte

Disponible sur pix.fr

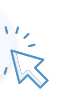

Disponible sur votre espace Pix Orga

## Comment ça marche ?

1 . Allez sur pix.fr/parcours-autonomes Cliquez sur "Commencer" sur le test ABC Diag pour commencer le test pour votre participant.

#### OU

Votre structure bénéficie de Pix Orga pour gérer la prescription des tests et l'analyse des résultats.

1. Accédez à Pix Orga

Sélectionnez la campagne pré-paramétrée nommée ABC Diag -Diagnostic court dans le menu campagne de votre espace Pix Orga.

#### 2. Diffusez le test

**Copiez le lien direct de la campagne ou son code** et envoyez-le aux participants, par exemple par email.

#### **3**. Invitez les participants

Les participants se connectent ou créent leur compte personnel sur pix.fr. Ils cliquent sur le lien envoyé ou entrent le code de campagne pour démarrer le test. Une fois le parcours effectué, le participant peut vous partager ses résultats en cliquant sur le bouton J'envoie mes résultats.

#### Diagnostic long

Un diagnostic plus complet sur les compétences numériques essentielles à la e-citoyenneté

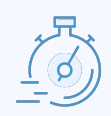

## Durée

30 minutes

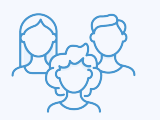

Public cible Grand débutant

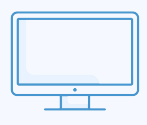

Jouable sur Ordinateur

## Les sujets clés

- ➔ Recherche internet
- Visioconférence
- Messagerie instantanée
- → Saisie de texte
- Mot de passe

#### Comment ça marche?

Votre structure bénéficie de Pix Orga pour gérer la prescription des tests et l'analyse des résultats.

#### 1. Accédez à Pix Orga

Sélectionnez la campagne pré-paramétrée nommée Diagnostic long dans le menu campagne de votre espace Pix Orga.

## 2 . Diffusez le test

**Copiez le lien direct de la campagne ou son code** et envoyez-le aux participants, par exemple par email.

#### **3**. Invitez les participants

Les jeunes se connectent ou créent leur compte personnel sur pix.fr. Ils cliquent sur le lien envoyé ou entrent le code de campagne pour démarrer le test. Une fois le parcours effectué, le participant peut vous **partager ses** résultats en cliquant sur le bouton J'envoie mes résultats.

#### Les fichiers et dossiers

Un parcours pour découvrir **les bases de la gestion des fichiers, des dossiers et du téléchargement** 

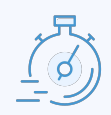

#### Durée 20 minutes

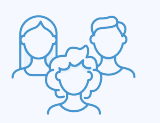

Public cible Débutant

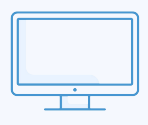

Jouable sur Ordinateur

## Les sujets clés

- Gérer ses fichiers et dossiers
- Ports informatiques
- Téléchargement

#### Comment ça marche ?

Votre structure bénéficie de Pix Orga pour gérer la prescription des tests et l'analyse des résultats.

#### 1. Accédez à Pix Orga

Sélectionnez la campagne pré-paramétrée nommée Les fichiers et dossiers dans le menu campagne de votre espace Pix Orga.

#### 2 . Diffusez le test

**Copiez le lien direct de la campagne ou son code** et envoyez-le aux participants, par exemple par email.

#### **3** . Invitez les participants

Les jeunes se connectent ou créent leur compte personnel sur pix.fr. Ils cliquent sur le lien envoyé ou entrent le code de campagne pour démarrer le test. Une fois le parcours effectué, le participant peut vous partager ses résultats en cliquant sur le bouton J'envoie mes résultats.

#### La mise en forme de texte

Un parcours pour découvrir **les bases du** copier/coller, de la mise en forme et des outils de traitement de texte

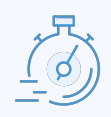

#### Durée 20 minutes

Q.

Public cible Débutant

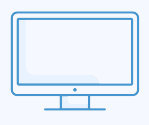

Jouable sur Ordinateur

#### Les sujets clés

- → Copier/coller
- Mise en forme des caractères d'un texte
- Saisir du texte
- Outils de traitement de texte

#### Comment ça marche ?

Votre structure bénéficie de Pix Orga pour gérer la prescription des tests et l'analyse des résultats.

#### 1. Accédez à Pix Orga

Sélectionnez la campagne pré-paramétrée nommée La mise en forme de texte dans le menu campagne de votre espace Pix Orga.

## 2 . Diffusez le test

**Copiez le lien direct de la campagne ou son code** et envoyez-le aux participants, par exemple par email.

#### 3. Invitez les participants

Les jeunes se connectent ou créent leur compte personnel sur pix.fr. Ils cliquent sur le lien envoyé ou entrent le code de campagne pour démarrer le test. Une fois le parcours effectué, le participant peut vous partager ses résultats en cliquant sur le bouton J'envoie mes résultats.

#### La messagerie électronique

Un parcours pour découvrir **les bases de la boite mail, de la pièce jointes aux bonnes pratiques** 

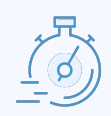

#### Durée 20 minutes

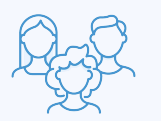

Public cible Débutant

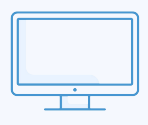

Jouable sur Ordinateur

## Les sujets clés

- Champs courriel
- Bonne pratique de rédaction d'un mail
- Pièce jointe

## Comment ça marche ?

Votre structure bénéficie de Pix Orga pour gérer la prescription des tests et l'analyse des résultats.

#### 1. Accédez à Pix Orga

Sélectionnez la campagne pré-paramétrée nommée La messagerie électronique dans le menu campagne de votre espace Pix Orga.

#### 2. Diffusez le test

**Copiez le lien direct de la campagne ou son code** et envoyez-le aux participants, par exemple par email.

#### **3** . Invitez les participants

Les jeunes se connectent ou créent leur compte personnel sur pix.fr. Ils cliquent sur le lien envoyé ou entrent le code de campagne pour démarrer le test. Une fois le parcours effectué, le participant peut vous partager ses résultats en cliquant sur le bouton J'envoie mes résultats.

## **L**e tableur

Un parcours pour découvrir **les bases du tableur, comme la saisie de données, les formats ou le copier/coller de formule** 

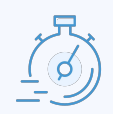

#### Durée

20 minutes

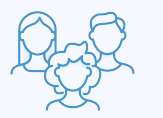

Public cible Intermédiaire

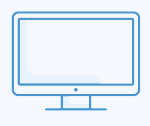

Jouable sur Ordinateur

## Les sujets clés

- → Copier/coller une formule
- Format de tableur
- Saisir et manipuler des données

## Comment ça marche ?

Votre structure bénéficie de Pix Orga pour gérer la prescription des tests et l'analyse des résultats.

#### 1. Accédez à Pix Orga

Sélectionnez la campagne pré-paramétrée nommée Le tableur dans le menu campagne de votre espace Pix Orga.

#### 2 . Diffusez le test

**Copiez le lien direct de la campagne ou son code** et envoyez-le aux participants, par exemple par email.

#### **3**. Invitez les participants

Les jeunes se connectent ou créent leur compte personnel sur pix.fr. Ils cliquent sur le lien envoyé ou entrent le code de campagne pour démarrer le test. Une fois le parcours effectué, le participant peut vous **partager ses** résultats en cliquant sur le bouton J'envoie mes résultats.

#### Les démarches administratives

#### Un parcours pour découvrir les démarches administratives, comme France Connect, la récupération des mots de passe et simulateur de

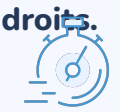

Durée 20 minutes

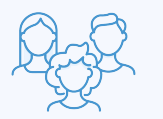

Public cible Intermédiaire

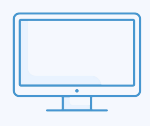

Jouable sur Ordinateur

#### Les sujets clés

- Récupérer un mot de passe
- ➔ France Connect
- Simulateur de droits
- ➔ Ameli.fr

#### Comment ça marche?

Votre structure bénéficie de Pix Orga pour gérer la prescription des tests et l'analyse des résultats.

#### 1. Accédez à Pix Orga

Sélectionnez la campagne pré-paramétrée nommée Les démarches administratives dans le menu campagne de votre espace Pix Orga.

#### 2. Diffusez le test

**Copiez le lien direct de la campagne ou son code** et envoyez-le aux participants, par exemple par email.

#### **3**. Invitez les participants

Les jeunes se connectent ou créent leur compte personnel sur pix.fr. Ils cliquent sur le lien envoyé ou entrent le code de campagne pour démarrer le test. Une fois le parcours effectué, le participant peut vous partager ses résultats en cliquant sur le bouton J'envoie mes résultats.

#### Les réseaux sociaux

Un parcours pour découvrir **les bases des** réseaux sociaux comme la messagerie instantanée, le vocabulaire et l'interaction sur les réseaux

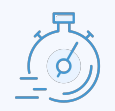

## Durée

20 minutes

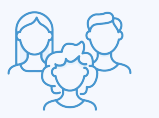

Public cible Intermédiaire

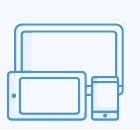

#### Jouable sur Ordinateur, tablette, smartphone

## Les sujets clés

- Messagerie instantanées
- Vocabulaire et enjeux des réseaux sociaux
- Interagir sur les réseaux sociaux

#### Comment ça marche ?

Votre structure bénéficie de Pix Orga pour gérer la prescription des tests et l'analyse des résultats.

#### 1. Accédez à Pix Orga

Sélectionnez la campagne pré-paramétrée nommée Les réseaux sociaux dans le menu campagne de votre espace Pix Orga.

#### 2 . Diffusez le test

**Copiez le lien direct de la campagne ou son code** et envoyez-le aux participants, par exemple par email.

#### **3** . Invitez les participants

Les jeunes se connectent ou créent leur compte personnel sur pix.fr. Ils cliquent sur le lien envoyé ou entrent le code de campagne pour démarrer le test. Une fois le parcours effectué, le participant peut vous partager ses résultats en cliquant sur le bouton J'envoie mes résultats.

#### La navigation internet

Un parcours pour découvrir **les bases de la navigation internet en sécurité, pour identifier l'hameçonnage, le wifi sécurisé ou la sécurité internet** 

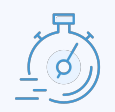

#### Durée

20 minutes

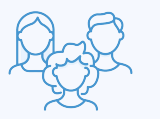

Public cible Intermédiaire

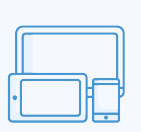

#### Jouable sur Ordinateur, tablette, smartphone

#### Les sujets clés

- ➔ Hameçonnage
- Wifi sécurisé
- Sécurité web

#### Comment ça marche ?

Votre structure bénéficie de Pix Orga pour gérer la prescription des tests et l'analyse des résultats.

#### 1. Accédez à Pix Orga

Sélectionnez la campagne pré-paramétrée nommée La navigation internet dans le menu campagne de votre espace Pix Orga.

#### 2 . Diffusez le test

**Copiez le lien direct de la campagne ou son code** et envoyez-le aux participants, par exemple par email.

#### **3** . Invitez les participants

Les jeunes se connectent ou créent leur compte personnel sur pix.fr. Ils cliquent sur le lien envoyé ou entrent le code de campagne pour démarrer le test. Une fois le parcours effectué, le participant peut vous partager ses résultats en cliquant sur le bouton J'envoie mes résultats.

#### Les données personnelles

Un parcours pour découvrir **les bases des données personnelles, comme la définition, le RGPD et l'accès aux données** 

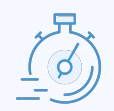

#### Durée

20 minutes

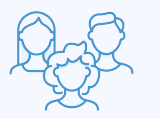

Public cible Intermédiaire

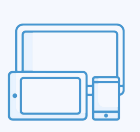

Jouable sur Ordinateur, tablette, smartphone

## Les sujets clés

- Données personnelles
- ➔ RGPD
- Accès aux données

#### Comment ça marche ?

Votre structure bénéficie de Pix Orga pour gérer la prescription des tests et l'analyse des résultats.

#### 1. Accédez à Pix Orga

Sélectionnez la campagne pré-paramétrée nommée Les données personnelles dans le menu campagne de votre espace Pix Orga.

#### 2. Diffusez le test

**Copiez le lien direct de la campagne ou son code** et envoyez-le aux participants, par exemple par email.

#### **3** . Invitez les participants

Les jeunes se connectent ou créent leur compte personnel sur pix.fr. Ils cliquent sur le lien envoyé ou entrent le code de campagne pour démarrer le test. Une fois le parcours effectué, le participant peut vous partager ses résultats en cliquant sur le bouton J'envoie mes résultats.

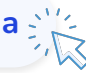

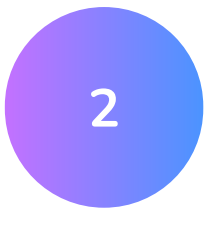

# Parentalité numérique

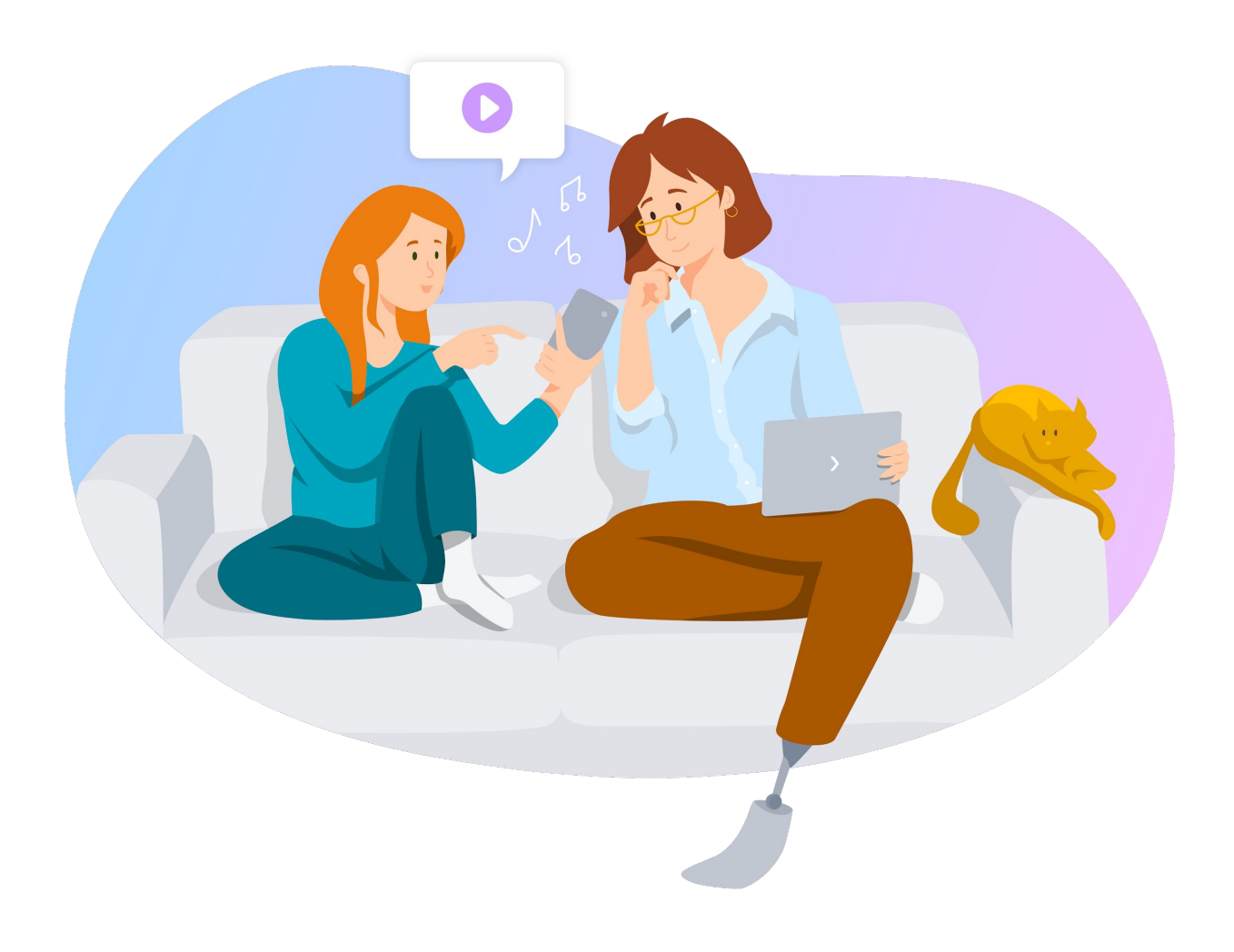

Sur l'impulsion du ministère de l'Éducation nationale, cette opération est soutenue par l'État dans le cadre du dispositif "Territoires Numériques Éducatifs - enveloppe coup de cœur" de France 2030, opéré par la Caisse des Dépôts :

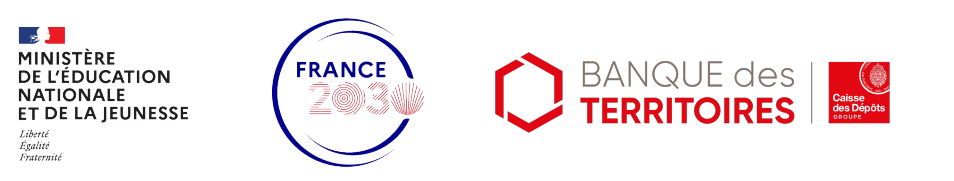

Parcours attestation Parentalité numérique

Un parcours pour **proposer une** attestation pour valoriser l'engagement sur les sujets de la parentalité numérique

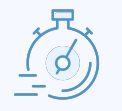

<mark>Durée</mark> 20 minutes

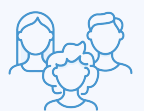

Public cible Parents

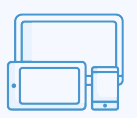

Jouable sur Ordinateur, tablette, smartphone

## Les sujets clés

- ENT et numérique éducatif
- Cyberharcèlement
- Majorité numérique
- Contrôle parental
- Jeux vidéo

Tutoriel de l'attestation

#### Disponible sur votre espace Pix Orga 💒

#### Comment ça marche?

Votre structure bénéficie de Pix Orga pour gérer la prescription des tests et l'analyse des résultats.

#### 1. Accédez à Pix Orga

Sélectionnez la campagne pré-paramétrée nommée Parcours attestation - Parentalité numérique dans le menu campagne de votre espace Pix Orga.

#### 2. Diffusez le test

**Copiez le lien direct de la campagne ou son code** et envoyez-le aux participants, par exemple par email.

#### **3** . Invitez les participants

Les jeunes se connectent ou créent leur compte personnel sur pix.fr. Ils cliquent sur le lien envoyé ou entrent le code de campagne pour démarrer le test. Une fois le parcours effectué, le participant peut vous partager ses résultats en cliquant sur le bouton J'envoie mes résultats.

## Parcours Pix prêt à l'emploi

Bien vivre le numérique à la maison

Un parcours pour découvrir **la gestion du temps d'écran et du contrôle parental** 

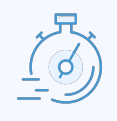

Durée 10 minutes

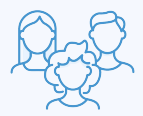

Public cible Parents

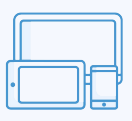

Jouable sur Ordinateur, tablette, smartphone

#### Les sujets clés

- Temps d'écran
- Contrôle parental

Disponible sur pix.fr

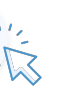

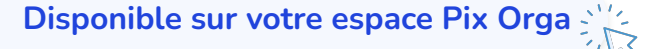

## Comment ça marche ?

1 . Allez sur pix.fr/parcours-autonomes Votre participant clique sur "Commencer" pour lancer le test choisi.

#### OU

Votre structure bénéficie de Pix Orga pour gérer la prescription des tests et l'analyse des résultats.

## 1. Accédez à Pix Orga

Sélectionnez la campagne pré-paramétrée nommée Bien vivre le numérique à la maison dans le menu campagne de votre espace Pix Orga.

2 . Diffusez le test Copiez le lien direct de la campagne ou son code et envoyez-le aux participants, par exemple par email.

#### **3** . Invitez les participants

Les participants se connectent ou créent leur compte personnel sur pix.fr. Ils cliquent sur le lien envoyé ou entrent le code de campagne pour démarrer le test. Une fois le parcours effectué, le participant peut vous partager ses résultats en cliquant sur le bouton J'envoie mes résultats.

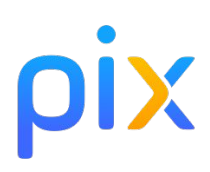

Les jeux vidéos : comment accompagner mon enfant ?

Un parcours pour découvrir **la** signalétique PEGI, les achats intégrés et les jeux vidéo

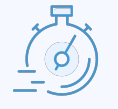

Durée 10 minutes

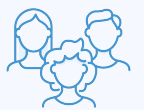

Public cible Parents

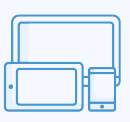

Jouable sur Ordinateur, tablette, smartphone

#### Les sujets clés

- Jeux vidéo
- ➔ PEGI
- → Achats intégrés et microtransactions

Disponible sur pix.fr

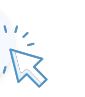

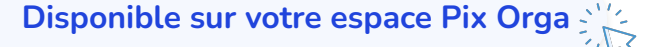

## Comment ça marche ?

1 . Allez sur pix.fr/parcours-autonomes Votre participant clique sur "Commencer" pour lancer le test choisi.

#### OU

Votre structure bénéficie de Pix Orga pour gérer la prescription des tests et l'analyse des résultats.

#### 1. Accédez à Pix Orga

Sélectionnez la campagne pré-paramétrée nommée Les jeux vidéos : comment accompagner mon enfant ? dans le menu campagne de votre espace Pix Orga.

#### 2. Diffusez le test

**Copiez le lien direct de la campagne ou son code** et envoyez-le aux participants, par exemple par email.

#### 3. Invitez les participants

Les participants se connectent ou créent leur compte personnel sur pix.fr. Ils cliquent sur le lien envoyé ou entrent le code de campagne pour démarrer le test. Une fois le parcours effectué, le participant peut vous partager ses résultats en cliquant sur le bouton J'envoie mes résultats.

## Parcours Pix prêt à l'emploi

À la découverte du contrôle parental !

#### Un parcours pour découvrir **le contrôle** parental et la gestion des plateformes de SVOD

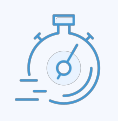

Durée 10 minutes

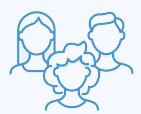

Public cible Parents

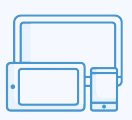

Jouable sur Ordinateur, tablette, smartphone

#### Les sujets clés

- Plateforme SVOD
- Contrôle parental

Disponible sur pix.fr

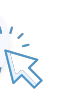

Disponible sur votre espace Pix Orga

## Comment ça marche ?

1 . Allez sur pix.fr/parcours-autonomes Votre participant clique sur "Commencer" pour lancer le test choisi.

#### OU

Votre structure bénéficie de Pix Orga pour gérer la prescription des tests et l'analyse des résultats.

#### 1. Accédez à Pix Orga

Sélectionnez la campagne pré-paramétrée nommée À la découverte du contrôle parental ! dans le menu campagne de votre espace Pix Orga.

## 2. Diffusez le test

**Copiez le lien direct de la campagne ou son code** et envoyez-le aux participants, par exemple par email.

#### **3** . Invitez les participants

Les participants se connectent ou créent leur compte personnel sur pix.fr. Ils cliquent sur le lien envoyé ou entrent le code de campagne pour démarrer le test. Une fois le parcours effectué, le participant peut vous partager ses résultats en cliquant sur le bouton J'envoie mes résultats.

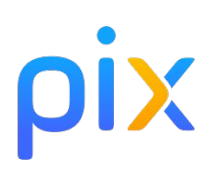

Réseaux sociaux : les comprendre et les paramétrer

Un parcours pour découvrir **les réseaux** sociaux et prévenir le cyberharcèlement

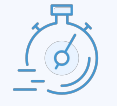

Durée 10 minutes

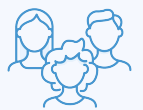

Public cible Parents

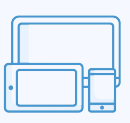

Jouable sur Ordinateur, tablette, smartphone

#### Les sujets clés

- Réseaux sociaux
- Prévenir les cyberviolences

Disponible sur pix.fr

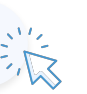

Disponible sur votre espace Pix Orga

## Comment ça marche ?

1 . Allez sur pix.fr/parcours-autonomes Votre participant clique sur "Commencer" pour lancer le test choisi.

#### OU

Votre structure bénéficie de Pix Orga pour gérer la prescription des tests et l'analyse des résultats.

#### 1. Accédez à Pix Orga

Sélectionnez la campagne pré-paramétrée nommée Réseaux sociaux : les comprendre et les paramétrer dans le menu campagne de votre espace Pix Orga.

#### 2. Diffusez le test

**Copiez le lien direct de la campagne ou son code** et envoyez-le aux participants, par exemple par email.

#### 3. Invitez les participants

Les participants se connectent ou créent leur compte personnel sur pix.fr. Ils cliquent sur le lien envoyé ou entrent le code de campagne pour démarrer le test. Une fois le parcours effectué, le participant peut vous partager ses résultats en cliquant sur le bouton J'envoie mes résultats.

Réagir face au cyberharcèlement

## Un parcours pour réagir au **cyberharcèlement**

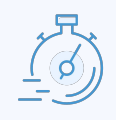

Durée 10 minutes

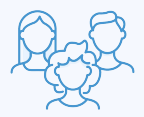

Public cible Parents

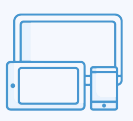

Jouable sur Ordinateur, tablette, smartphone

## Les sujets clés

Cyberharcèlement

Disponible sur pix.fr

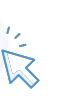

Disponible sur votre espace Pix Orga

## Comment ça marche ?

1 . Allez sur pix.fr/parcours-autonomes Votre participant clique sur "Commencer" pour lancer le test choisi.

#### OU

Votre structure bénéficie de Pix Orga pour gérer la prescription des tests et l'analyse des résultats.

#### 1. Accédez à Pix Orga

Sélectionnez la campagne pré-paramétrée nommée Réagir face au cyberharcèlement dans le menu campagne de votre espace Pix Orga.

#### 2. Diffusez le test

**Copiez le lien direct de la campagne ou son code** et envoyez-le aux participants, par exemple par email.

#### **3** . Invitez les participants

Les participants se connectent ou créent leur compte personnel sur pix.fr. Ils cliquent sur le lien envoyé ou entrent le code de campagne pour démarrer le test. Une fois le parcours effectué, le participant peut vous partager ses résultats en cliquant sur le bouton J'envoie mes résultats.

ρίχ

## Parcours Pix prêt à l'emploi

Aider mon enfant dans ses recherches en ligne

Un parcours pour découvrir **les outils de** recherches en ligne pour les enfants et vérifier les sources

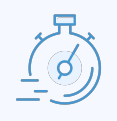

Durée 10 minutes

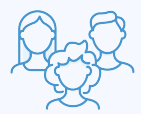

Public cible Parents

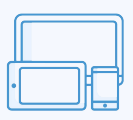

Jouable sur Ordinateur, tablette, smartphone

#### Les sujets clés

- ➔ Recherches en ligne
- Sources

Disponible sur pix.fr

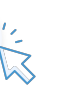

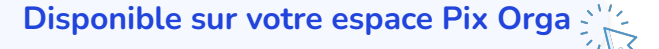

## Comment ça marche ?

1 . Allez sur pix.fr/parcours-autonomes Votre participant clique sur "Commencer" pour lancer le test choisi.

#### OU

Votre structure bénéficie de Pix Orga pour gérer la prescription des tests et l'analyse des résultats.

#### 1. Accédez à Pix Orga

Sélectionnez la campagne pré-paramétrée nommée Aider mon enfant dans ses recherches en ligne dans le menu campagne de votre espace Pix Orga.

2. Diffusez le test

**Copiez le lien direct de la campagne ou son code** et envoyez-le aux participants, par exemple par email.

#### **3**. Invitez les participants

Les participants se connectent ou créent leur compte personnel sur pix.fr. Ils cliquent sur le lien envoyé ou entrent le code de campagne pour démarrer le test. Une fois le parcours effectué, le participant peut vous partager ses résultats en cliquant sur le bouton J'envoie mes résultats.

ρίχ

## Parcours Pix prêt à l'emploi

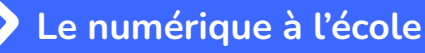

Un parcours pour découvrir **les** ressources en ligne pour la scolarité

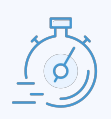

#### Durée 20 minutes

QQQ.

Public cible Intermédiaire

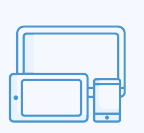

Jouable sur Ordinateur, tablette, smartphone

## Les sujets clés

Ressources en ligne pour la scolarité

Disponible sur pix.fr

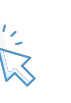

Disponible sur votre espace Pix Orga

## Comment ça marche ?

1 . Allez sur pix.fr/parcours-autonomes Votre participant clique sur "Commencer" pour lancer le test choisi.

#### OU

Votre structure bénéficie de Pix Orga pour gérer la prescription des tests et l'analyse des résultats.

#### 1. Accédez à Pix Orga

Sélectionnez la campagne pré-paramétrée nommée Le numérique à l'école dans le menu campagne de votre espace Pix Orga.

#### 2. Diffusez le test

**Copiez le lien direct de la campagne ou son code** et envoyez-le aux participants, par exemple par email.

#### **3** . Invitez les participants

Les participants se connectent ou créent leur compte personnel sur pix.fr. Ils cliquent sur le lien envoyé ou entrent le code de campagne pour démarrer le test. Une fois le parcours effectué, le participant peut vous partager ses résultats en cliquant sur le bouton J'envoie mes résultats.

## En 3e : cap sur l'orientation !

Un parcours pour découvrir **les ressources** en ligne pour l'orientation au collège.

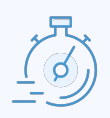

#### Durée 10 minutes

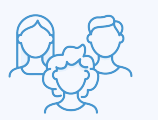

Public cible Parents

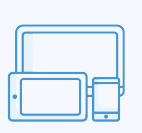

Jouable sur Ordinateur, tablette, smartphone

## Les sujets clés

Services d'orientation en ligne

Disponible sur pix.fr

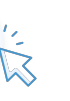

Disponible sur votre espace Pix Orga

## Comment ça marche ?

 Allez sur pix.fr/parcours-autonomes
Votre participant clique sur
"Commencer" pour lancer le test choisi.

#### OU

Votre structure bénéficie de Pix Orga pour gérer la prescription des tests et l'analyse des résultats.

#### 1. Accédez à Pix Orga

Sélectionnez la campagne pré-paramétrée nommée En 3e : cap sur l'orientation ! dans le menu campagne de votre espace Pix Orga.

#### 2. Diffusez le test

**Copiez le lien direct de la campagne ou son code** et envoyez-le aux participants, par exemple par email.

#### **3** . Invitez les participants

Les participants se connectent ou créent leur compte personnel sur pix.fr. Ils cliquent sur le lien envoyé ou entrent le code de campagne pour démarrer le test. Une fois le parcours effectué, le participant peut vous partager ses résultats en cliquant sur le bouton J'envoie mes résultats.

ρίχ

## Parcours Pix prêt à l'emploi

En Terminale : cap sur l'orientation !

Un parcours pour découvrir **les ressources** en ligne pour l'orientation au lycée.

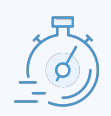

#### Durée 10 minutes

0 minutes

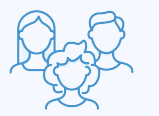

Public cible Parents

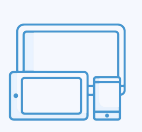

Jouable sur Ordinateur, tablette, smartphone

## Les sujets clés

- ➔ Parcoursup
- Services d'orientation en ligne

Disponible sur pix.fr

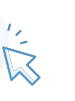

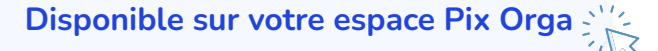

## Comment ça marche ?

1 . Allez sur pix.fr/parcours-autonomes Votre participant clique sur "Commencer" pour lancer le test choisi.

#### OU

Votre structure bénéficie de Pix Orga pour gérer la prescription des tests et l'analyse des résultats.

## 1. Accédez à Pix Orga

Sélectionnez la campagne pré-paramétrée nommée <mark>En</mark> Terminale : cap sur l'orientation !

dans le menu campagne de votre espace Pix Orga.

2. Diffusez le test

**Copiez le lien direct de la campagne ou son code** et envoyez-le aux participants, par exemple par email.

#### **3**. Invitez les participants

Les participants se connectent ou créent leur compte personnel sur pix.fr. Ils cliquent sur le lien envoyé ou entrent le code de campagne pour démarrer le test. Une fois le parcours effectué, le participant peut vous partager ses résultats en cliquant sur le bouton J'envoie mes résultats.

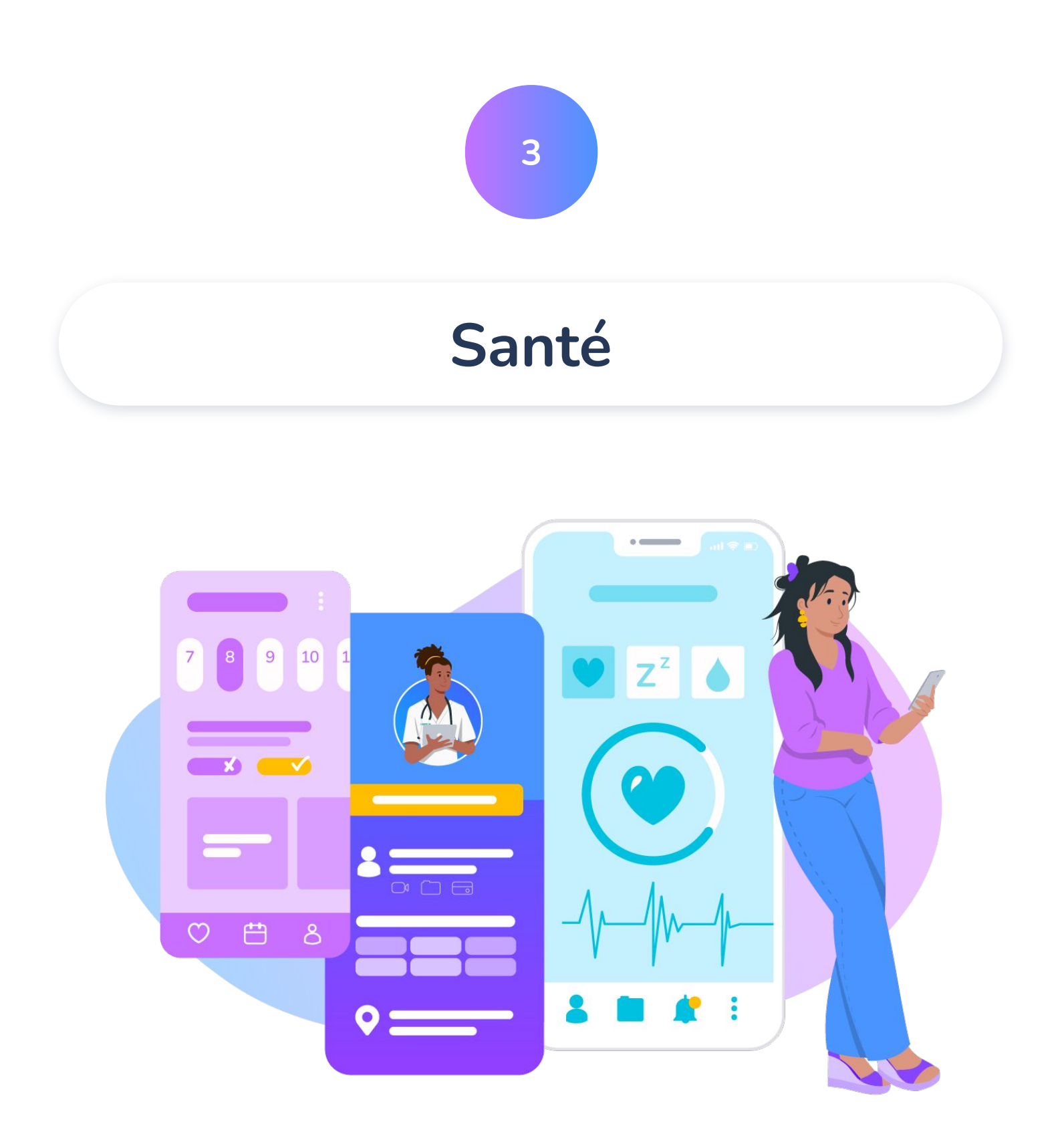

Ce projet est réalisé en partenariat avec la Délégation au numérique en santé (DNS) du ministère du Travail, de la Santé, des Solidarités et des Familles.

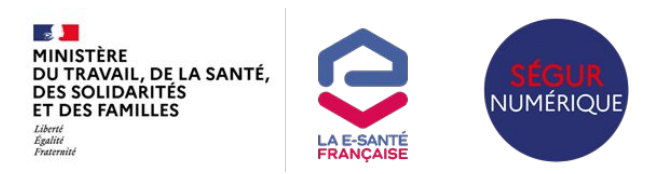

## Parcours Pix prêt à l'emploi

Parcours découverte numérique en santé

Un parcours pour découvrir **le numérique** en santé, comme identifier des données de santé, connaître Mon espace santé et Ameli.fr

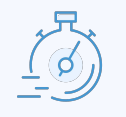

<mark>Durée</mark> 20 minutes

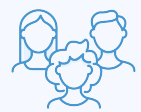

Public cible Intermédiaire

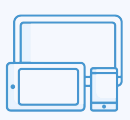

Jouable sur Ordinateur, tablette, smartphone

#### Les sujets clés

- Identifier des données de santé
- Connaître Mon espace santé
- ➔ Ameli.fr

#### Comment ça marche?

Votre structure bénéficie de Pix Orga pour gérer la prescription des tests et l'analyse des résultats.

#### 1. Accédez à Pix Orga

Sélectionnez la campagne pré-paramétrée nommée Parcours découverte numérique en santé dans le menu campagne de votre espace Pix Orga.

#### 2. Diffusez le test

**Copiez le lien direct de la campagne ou son code** et envoyez-le aux participants, par exemple par email.

#### **3** . Invitez les participants

Les jeunes se connectent ou créent leur compte personnel sur pix.fr. Ils cliquent sur le lien envoyé ou entrent le code de campagne pour démarrer le test. Une fois le parcours effectué, le participant peut vous partager ses résultats en cliquant sur le bouton J'envoie mes résultats.

## Parcours Pix prêt à l'emploi

Découverte de Mon espace santé

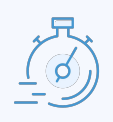

#### Durée 5 minutes

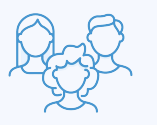

Public cible Intermédiaire

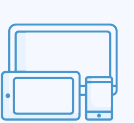

## Jouable sur

Ordinateur, tablette, smartphone

Recherche d'informations et données de santé

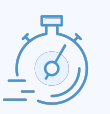

#### Durée 10 minutes

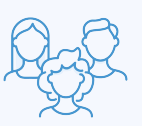

Public cible Intermédiaire

|  | <br>ᅴ |
|--|-------|
|  | H     |

Jouable sur Ordinateur, tablette, smartphone

## Les sujets clés

- ➔ Mon espace santé
- → Messagerie
- Partage de données

## Les sujets clés

- ➔ Données personnelles de santé
- ➔ Recherche en ligne
- → Santé.fr

## Comment ça marche ?

1 . Allez sur pix.fr/parcours-autonomes

Votre participant **clique sur** "Commencer" pour lancer le test choisi.

Disponibles sur pix.fr

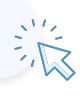

## Parcours Pix prêt à l'emploi

Informations sur la santé

| 、兄、                                 |  |
|-------------------------------------|--|
| $\left( \overrightarrow{o} \right)$ |  |
| -9                                  |  |

#### Durée 20 minutes

Q.S.

Public cible Intermédiaire

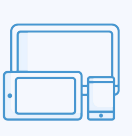

#### Jouable sur Ordinateur, tablette, smartphone

Les outils publics du numérique en santé

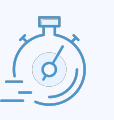

#### Durée 15 minutes

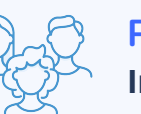

Public cible Intermédiaire

| _        |  |
|----------|--|
|          |  |
| <u> </u> |  |
| ·        |  |

Jouable sur Ordinateur, tablette, smartphone

## Les sujets clés

- Source d'informations
- → Santé.fr

## Les sujets clés

- ➔ Mon espace santé
- ➔ Ameli.fr

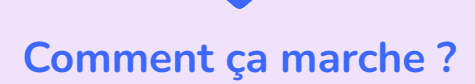

1 . Allez sur pix.fr/parcours-autonomes

Votre participant **clique sur "Commencer"** pour lancer le test choisi.

Disponibles sur pix.fr

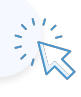